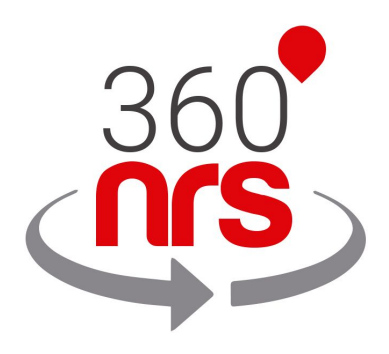

# Extensión Magento

Versión 1.0

## ÚLTIMOS CAMBIOS

Versión 1.0 11/12/2019 Creación del documento

## ÍNDICE

| INSTALACIÓN           |    |
|-----------------------|----|
| CONFIGURACIÓN         | 6  |
| CUENTA                | 7  |
| MICUENTA              | 7  |
| MI PERFIL FISCAL      | 8  |
| ANADIR SALDO          | 8  |
| MIS FACTURAS          | 11 |
| CONTACTOS             | 12 |
| GESTIONAR GRUPOS      | 12 |
| SINCRONIZAR CONTACTOS | 14 |
| CAMPAÑAS              | 17 |
| ENVIAR CAMPAÑA DE SMS | 17 |
| OTRAS CAMPAÑAS        | 22 |
| MIS CAMPAÑAS          | 24 |
| ESTADÍSTICAS          | 25 |
| EVENTOS               | 27 |
| EVENTOS ADMINISTRADOR | 27 |
| EVENTOS CLIENTE       | 30 |
| OTROS                 | 33 |
| GESTIONAR URLS        | 34 |
| MIS CERTIFICADOS      | 34 |
| PRECIOS SMS           | 34 |

## INSTALACIÓN

Para instalar la extensión 360NRS accedemos al menú Encontrar socios y extensiones.

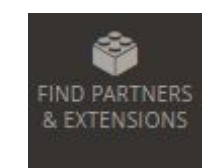

Ilustración - Menú encontrar socios y extensiones

Hacemos clic en Visitar el mercado de Magento al final de la página.

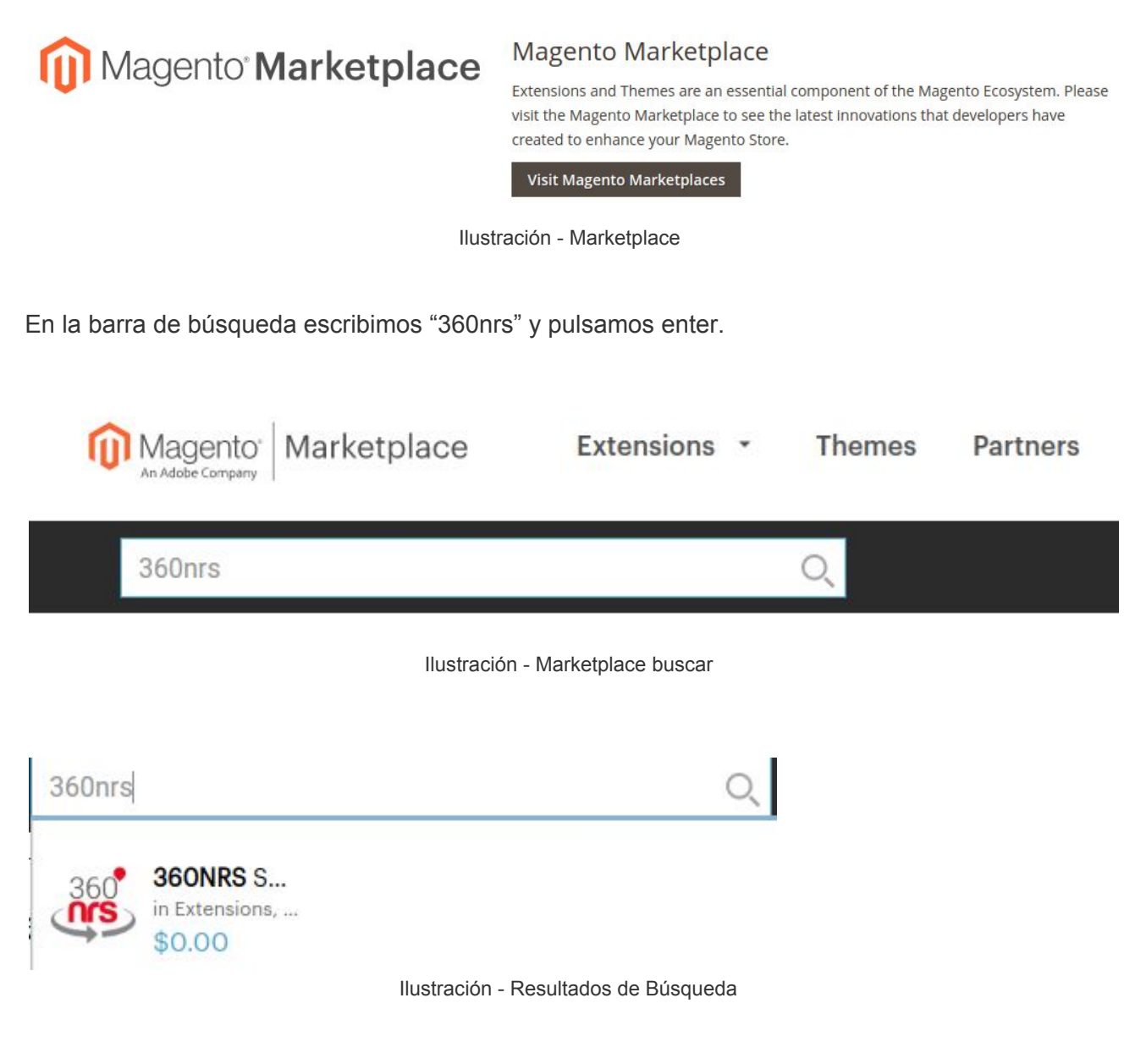

Seguidamente nos envía a una pantalla con toda la información de la extensión y un botón para añadir al carrito.

| 360 Solutions S.L.U.<br>360 Solutions S.L.U. | Edition                 |             |
|----------------------------------------------|-------------------------|-------------|
|                                              | Your store version      |             |
|                                              | 2.3 (Open Source (CE))  | •           |
| 360                                          | TOTAL:                  | \$0.00      |
| (ÎŜ)                                         | Add to Cart             |             |
|                                              | Compatibility           |             |
|                                              | Magento Platform Open S | Source (CE) |

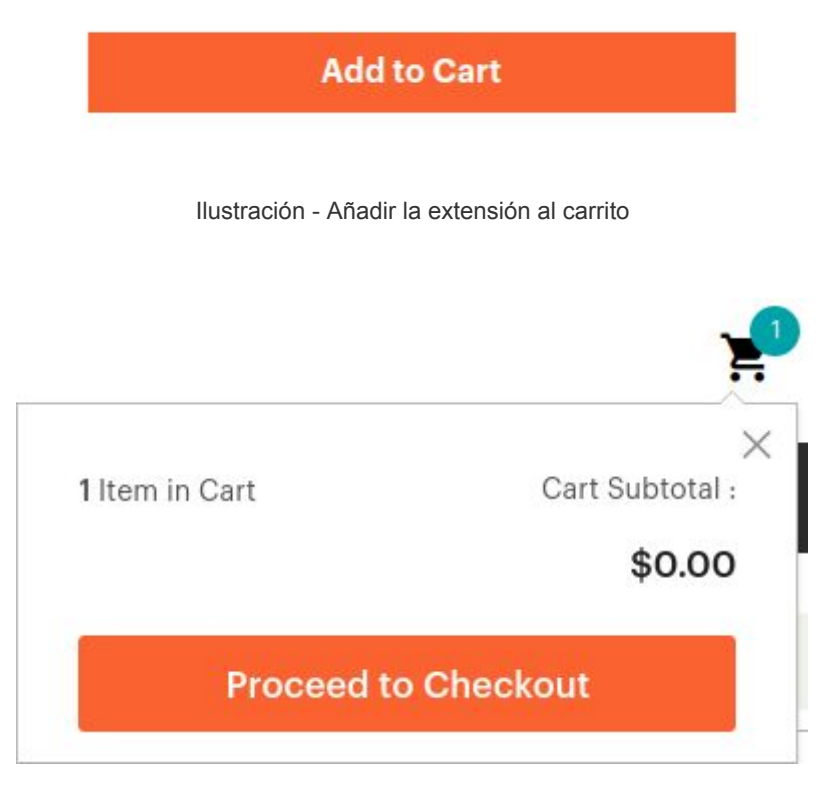

Ilustración - Finalizar la compra

## CONFIGURACIÓN

## CONFIGURAR EXTENSIÓN

Luego de instalar, aparecerá en la extensión en el menú. Hacemos clic en "Configurar extensión" para vincularlo con nuestra cuenta de 360NRS.

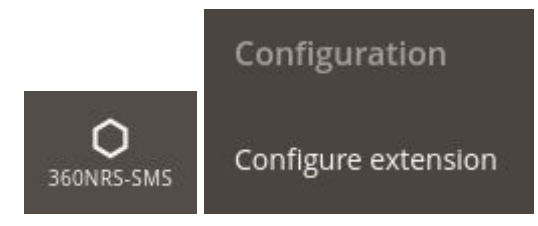

Ilustración - Menú configurar

Aparecerá la pantalla de configuración de cuenta 360NRS, donde le solicitará usuario y api key.

| Access to My profile section in 360NRS dashboard to get your API key                                        |
|----------------------------------------------------------------------------------------------------|
| MAGENTO                                                                                                    |
| Default sender for SMS events. Max 15 characters.                                                           |
| 346                                                                                                    |
| Your mobile phone number with international prefix so you can receive events that happen to your customers. |
|                                                                                                    |

Ilustración - Pantalla inicial configuración - cuenta 360NRS

A continuación se explica cada uno de los campos:

| Campo                               | Descripción                                                                               | Requerido |
|-------------------------------------|-------------------------------------------------------------------------------------------|-----------|
| Api Key                             | Api key plataforma 360 NRS                                                                | Sí        |
| Remitente<br>predeterminado         | Texto del Remitente, se compondrá de 15 números o 11<br>caracteres alfanuméricos          | No        |
| Teléfono móvil del<br>administrador | Teléfono al cual serán enviados los sms de los eventos<br>de administración configurados. | No        |

Tabla - Campos configuración

## CUENTA

Para consultar el saldo, añadir saldo o ver las facturas hay que acceder al menú Cuenta.

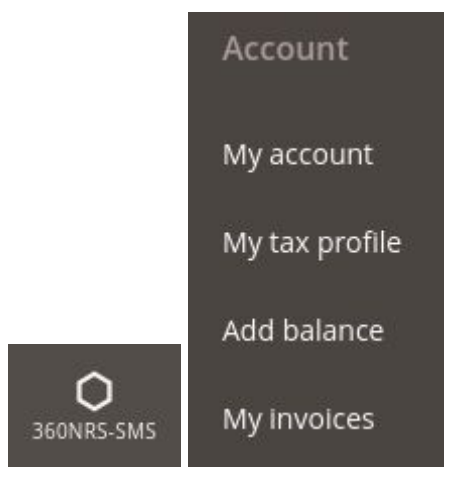

Ilustración - Menú cuenta

## **MI CUENTA**

En la sección **Mi cuenta** puede revisarse los siguientes datos del usuario de 360nrs, el username, el saldo, si tiene el perfil fiscal validado, el email y el país.

| My account<br>My account data |                         | Q | 💄 admin 🗸 |
|-------------------------------|-------------------------|---|-----------|
| User                          | demo360                 |   |           |
| Balance                       | 27.2449 EUR             |   |           |
| Validated tax<br>profile      | Yes                     |   |           |
| Email                         | nvanegas@nrs-group.com  |   |           |
| Country                       | Colombia                |   |           |
|                               | Ilustración - Mi cuenta |   |           |

## **MI PERFIL FISCAL**

Para poder añadir saldo en la cuenta es necesario rellenar la información del perfil fiscal.

| ccount                                  |                                              |   | Q 🌲 | 💄 admin 🔻 |
|-----------------------------------------|----------------------------------------------|---|-----|-----------|
| tax profile                             |                                              |   |     |           |
| o be able to add balance in your accoun | t it is necessary to fill in the tax profile |   |     |           |
| Profile                                 | demo360                                      |   |     |           |
| Country                                 | Spain                                        |   |     |           |
| Tax Regime                              | INDIVIDUAL                                   | * |     |           |
| Full name                               |                                              |   |     |           |
| Identification<br>number                |                                              |   |     |           |
| Address                                 |                                              |   |     |           |
| City                                    |                                              |   |     |           |
| Post Code                               |                                              |   |     |           |
| Phone                                   |                                              |   |     |           |
| Email                                   |                                              |   | 0   |           |
|                                         | Save                                         |   |     |           |

Ilustración - Añadir perfil fiscal

## AÑADIR SALDO

Para hacer envíos de SMS con la extensión de 360NRS necesitas tener saldo en tu cuenta.

Una vez sea validado tu perfil, al acceder al menú de añadir saldo aparecerá la siguiente página:

## Account

Add balance

| nter the amount you wish to buy: |          |
|----------------------------------|----------|
| 50                               | EUR      |
|                                  | continue |
|                                  |          |

Ilustración - Añadir saldo

Al dar clic en continuar, aparece una pantalla de confirmación del pago:

## Account

Add balance

| Please, check the details o   | f this purcha | se:        |           |  |
|-------------------------------|---------------|------------|-----------|--|
| Description                   | Quantity      | Amount     | TOTAL     |  |
| Credits - payment for service | 1             | 50,00 EUR  | 50,00 EUR |  |
|                               |               | 21 % IVA   | 10,50 EUR |  |
|                               |               | 3.5 % RATE | 2,12 EUR  |  |
|                               |               | TOTAL      | 62,62 EUR |  |
|                               |               |            | Confirm   |  |

Ilustración - Confirmar recarga de saldo

Al dar clic en confirmar, nos envía a la pantalla de pago:

|                          |                                                                | bankinter. Seleccione su idioma Castellano               |
|--------------------------|----------------------------------------------------------------|----------------------------------------------------------|
| 1 Select                 | do de pago 😑 2                                                 | Comprobación 🔒 3 Solicitando 🕄 4 Resultado Transacción 🖒 |
| Datos de                 | e la operación                                                 | Pagar con Tarjeta 🛛 📷 🚔 🔿                                |
| Importe:                 | 62,62€                                                         | N° Tarjeta:                                              |
| Comercio:                | NET REAL SOLUTIONS                                             |                                                          |
|                          | (ESPAÑA)                                                       | iiii mm aa                                               |
| Terminal:                | 14346340-1                                                     | Cód. Seguridad:                                          |
| Pedido:                  | 191212120340                                                   |                                                          |
| Fecha:                   | 12/12/2019 12:03                                               | Cancelar Pagar                                           |
| Descripción<br>producto: | The credit card charge will<br>appear as NET REAL<br>SOLUTIONS |                                                          |

#### Ilustración - Pago

Al introducir los datos de pago, si todo va bien, aparece un mensaje de pago exitoso donde se puede ver y descargar la factura:

| Account                |                                     |   |
|------------------------|-------------------------------------|---|
| Payment by Credit Card |                                     |   |
|                        |                                     | _ |
|                        | Payment by Credit Card              |   |
|                        |                                     | - |
|                        | The payment has been made correctly |   |
|                        | Serie:                              |   |
|                        | Amount:                             |   |
|                        | View invoice   Download PDF         |   |
|                        |                                     |   |
|                        |                                     |   |

Ilustración - Pago exitoso

## MIS FACTURAS

En la sección Mis facturas puede verse un listado de todas las facturas, ver y descargar en PDF.

| Account<br>My invoices |             |         |                |                                         |        | Q 🌲 💄 admin 🗸                 |
|------------------------|-------------|---------|----------------|-----------------------------------------|--------|-------------------------------|
| Invoice ID             | Date        | Туре    | Payment method | Details                                 | Amount | Actions                       |
|                        | 12 Dec 2019 | Involce | Credit card    | Credits - pay as you go<br>Status: pald |        | View invoice 🐵 Download PDF 🛆 |
|                        | 03 Dec 2019 | Invoice | Credit card    | Credits - pay as you go<br>Status: paid |        | View invoice 🐵 Download PDF 🕹 |
| 1000                   | 02 Dec 2019 | Invoice | Credit card    | Credits - pay as you go<br>Status: paid |        | View invoice   Download PDF   |

Ilustración - Listado de facturas

## CONTACTOS

La extensión 360NRS te permite enviar SMS a un grupo de contactos definido con unos criterios.

También te permite sincronizar tus contactos de Magento con 360NRS para que puedas hacer otro tipo de campañas a tus contactos de Magento en la plataforma de 360NRS.

|                 | Contacts             |
|-----------------|----------------------|
| 775             | Manage groups        |
| O<br>360NRS-SMS | Synchronize contacts |

Ilustración - Menú contactos

## **GESTIONAR GRUPOS**

Para poder hacer envíos de SMS desde la extensión de Magento es necesario tener un grupo al que enviar.

Desde el menú Gestionar grupos se puede crear un nuevo grupo:

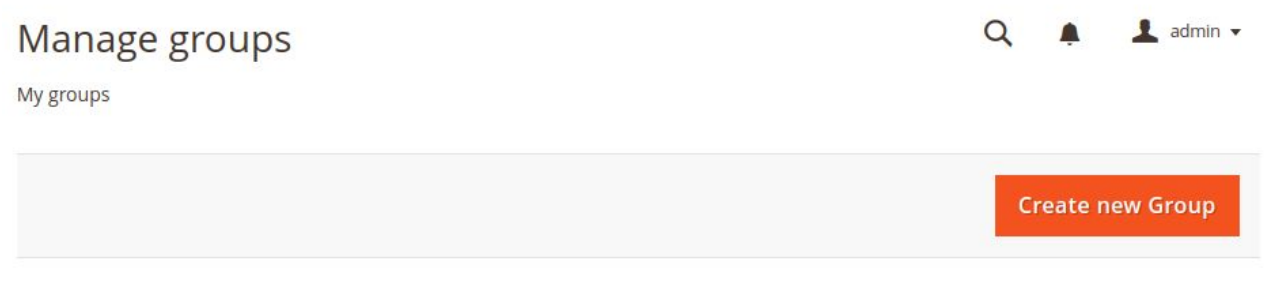

Ilustración - Gestionar grupo

Al pulsar Crear nuevo grupo se configuran los criterios del grupo.

## Manage groups

🔍 🛕 💄 admin 🗸

Create new Group

| Name *              | MY_GROUP      |                          |   |
|---------------------|---------------|--------------------------|---|
| Add conditions *    | Criteria      | Select an Option         | * |
| Conditions *        | Countries Spa | ain 面                    |   |
| Number of customers | 3             |                          |   |
|                     | Save          |                          |   |
|                     | I             | lustración - Crear grupo |   |

Se puede añadir **una o varias** condiciones. En el número de clientes aparecerá el número de **coincidencias** encontradas.

A continuación se explica cada uno de los campos:

| Campo              | Descripción                                             | Requerido |
|--------------------|---------------------------------------------------------|-----------|
| Nombre             | Nombre del grupo                                        | Sí        |
| Añadir condiciones | Se pueden especificar los siguientes criterios:         | Sí        |
|                    | Sexo: Masculino o femenino.                             |           |
|                    | • Edad: Menor, igual o mayor a una cifra.               |           |
|                    | <ul> <li>País: Igual al país de un selector.</li> </ul> |           |
|                    | • Provincia / Estado: Igual al de la provincia /        |           |
|                    | estado de un selector.                                  |           |
|                    | Idioma: Igual al idioma de un selector.                 |           |
|                    | <ul> <li>Suscrito a la newsletter: Sí o No.</li> </ul>  |           |
|                    | • Número de pedidos: Menor, igual o mayor a             |           |
|                    | una cifra.                                              |           |
|                    | • Total gastado: Menor, igual o mayor a una             |           |
|                    | cifra.                                                  |           |
|                    | • Media importe por pedido: Menor, igual o              |           |
|                    | mayor a una cifra.                                      |           |
|                    | • Días desde el último pedido: Número de días           |           |
|                    | menor, igual o mayor a una cifra.                       |           |
|                    | • Días desde la última visita: Número de días           |           |
|                    | menor, igual o mayor a una cifra.                       |           |
|                    | Fecha de registro: Entre dos fechas.                    |           |
|                    | Pedidos:                                                |           |
|                    | <ul> <li>Entre fechas</li> </ul>                        |           |
|                    | <ul> <li>Entre importes</li> </ul>                      |           |
|                    | <ul> <li>De un país</li> </ul>                          |           |
|                    | <ul> <li>De un estado</li> </ul>                        |           |

|             | <ul> <li>De una categoría</li> </ul>                 |    |
|-------------|------------------------------------------------------|----|
|             | • De un producto                                     |    |
|             | <ul> <li>De una categoría</li> </ul>                 |    |
|             | • <b>Producto:</b> Igual al producto de un selector. |    |
|             | • Categoría: Igual a la categoría de un selector.    |    |
| Condiciones | Condiciones aplicadas                                | Sí |
|             |                                                      |    |
| I           |                                                      |    |

Tabla - Campos configuración de un grupo

Una vez configurado se mostrará un listado con los grupos donde se podrá editar y eliminar.

| Manage<br>My groups | groups                    |             |                     | Q 🏚 上 admin 🗸    |
|---------------------|---------------------------|-------------|---------------------|------------------|
| ✓ The grou          | p has been removed succes | sfully      |                     |                  |
|                     |                           |             |                     | Create new Group |
| Name                | Conditions                | Customers   | Created             | Actions          |
| MY_GROUP            | Countries: Spain          | 3           | 2019-12-12 14:29:10 | 🖋 Edit 🛅 Delete  |
| Name                | Conditions                | Customers   | Created             | Actions          |
| Showing 1 to 1 of   | 1 entries                 |             |                     | Previous 1 Next  |
|                     |                           | Ilustración | - Grupos            |                  |

En el segundo paso del asistente de envío de SMS se deberá seleccionar uno de los grupos.

## SINCRONIZAR CONTACTOS

Desde la extensión de Magento es posible sincronizar contactos para después utilizarlos en campañas de 360NRS (fuera de Magento).

## Synchronize contacts

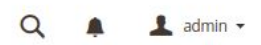

Synchronize your contacts from Magento to 360NRS

#### **Optional fields**

You can add the optional fields you want to synchronize. Select the Magento field and click Add. You can change the name that field will have in 360NRS.

| Field 360NRS | Magento database table | Magento database fiel | d   |
|--------------|------------------------|-----------------------|-----|
| Select       |                        | •                     | Add |
|              |                        | P                     |     |
|              |                        |                       |     |

#### **Required fields**

These fields will be synchronized by default.

| Field<br>360NRS | Magento database table  | Magento database<br>field |
|-----------------|-------------------------|---------------------------|
| Email           | customer_entity         | Email                     |
| Phone           | customer_address_entity | telephone                 |
| Country         | directory_country       | iso2 code                 |

Ilustración - Configurar sincronización

Los campos email, teléfono y país son requeridos por 360NRS para la sincronización, sin embargo es posible añadir campos opcionales como nombre, apellidos, fecha de creación, etc. y también se sincronizarán con 360NRS dentro del grupo **MAGENTO**.

#### Synchronize contacts

Synchronize your contacts from Magento to 360NRS

| y | - | - | duinin |
|---|---|---|--------|
|   |   |   |        |
|   |   |   |        |

#### Optional fields

You can add the optional fields you want to synchronize. Select the Magento field and click Add. You can change the name that field will have in 360NRS.

| Field 360NRS | Magento database<br>table | Magento database<br>field |     |
|--------------|---------------------------|---------------------------|-----|
| firstname    | customer_entity           | firstname                 | x   |
| lastname     | customer_entity           | lastname                  | x   |
| lastname     |                           | •                         | Add |

| Requi | ired | fiel | ds |  |
|-------|------|------|----|--|
|       |      |      |    |  |

These fields will be synchronized by default.

| Field<br>360NRS | Magento database table  | Magento database<br>field |
|-----------------|-------------------------|---------------------------|
| Email           | customer_entity         | Email                     |
| Phone           | customer_address_entity | telephone                 |
| Country         | directory_country       | iso2_code                 |

Ilustración - Configurar sincronización (campos opcionales)

Una vez pulsado el botón guardar, se mostrará una página con el botón Sincronizar ahora:

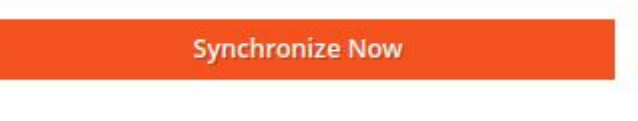

Ilustración - Sincronizar ahora

Al pulsar el botón **Sincronizar ahora** empezará el proceso de sincronización. Este proceso se realizará en segundo plano, lo que significa que se podrá cambiar de página mientras se realiza.

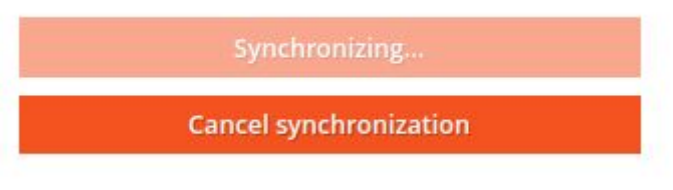

Ilustración - Sincronizando

Processed

Totals

Empty

Existing

Errors

Emails

Mobile Phones

### Synchronize contacts

🔍 🛕 🧘 admin 🗸

TOTAL

3

3

0

2

0

3

2

Percentage

100%

100%

0%

67%

0%

100%

67%

Synchronize your contacts from Magento to 360NRS

#### Synchronize contacts

Confirm that this contact or contact list has the express consent to receive communications from me and that, if requested by the NRS Group, I can provide proof of this consent

#### Synchronize Now

Synchronize your contacts. You can see the summary on the right side. You can change the page, the synchronization takes place in the background.

#### 🛱 Last update

2019-11-28 12:07:17

Configure Synchronization

#### Ilustración - Sincronización completada

En cualquier momento se puede volver a sincronizar o cambiar la configuración de la sincronización.

## CAMPAÑAS

Para enviar SMS, enviar otro tipo de campañas, ver las campañas enviadas o ver estadísticas hay que acceder al menú **Campañas**.

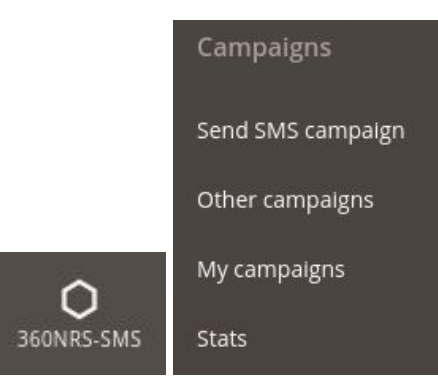

Ilustración - Menú campañas

## ENVIAR CAMPAÑA DE SMS

Desde este asistente es posible realizar un envío de SMS a un grupo de contactos.

Paso 1: Nombre de campaña

En el paso 1 se introduce el nombre de la campaña.

| Send SMS                                   |                                         |                           | Q 🌲 💄 admi       | n 🕶 |
|--------------------------------------------|-----------------------------------------|---------------------------|------------------|-----|
| Send an SMS campaign to a group of conta   | cts                                     |                           |                  |     |
| You need to have a group of contacts creat | <mark>ed</mark> Do you want to create a | group now?                |                  |     |
|                                            |                                         |                           |                  |     |
|                                            | 2                                       | 3                         |                  |     |
| Campaign name                              | Select group                            | Configure your message    | Advanced options |     |
|                                            |                                         | Campaign name             |                  |     |
| Campaign name *                            | MAGENTO_                                |                           |                  |     |
|                                            |                                         |                           | Next             |     |
|                                            | Ilustración - Envi                      | ar SMS: Nombre de campaña |                  |     |

### Paso 2: Selección de grupo

En el paso 2 se selecciona el grupo de contactos al que se va a hacer el envío.

| Send SMS                                    |                                    |                        | Q 🌲 💄 admin      |
|---------------------------------------------|------------------------------------|------------------------|------------------|
| Send an SMS campaign to a group of conta    | cts                                |                        |                  |
| You need to have a group of contacts create | ed Do you want to create a         | group now?             |                  |
| 1                                           | 2                                  | 3                      | 4                |
| Campaign name                               | Select group                       | Configure your message | Advanced options |
|                                             |                                    | Select group           |                  |
| Group *                                     | MY_GROUP                           | <b>*</b>               |                  |
|                                             | Create a group of custome filters. | rs with conditions and |                  |
| Previous                                    | + Create group                     |                        | Next             |
|                                             |                                    |                        |                  |

Ilustración - Enviar SMS: Selección de grupo

#### Paso 3: Configuración del mensaje

En el paso 3 se introduce el remitente, se selecciona la codificación y se introduce el mensaje del SMS.

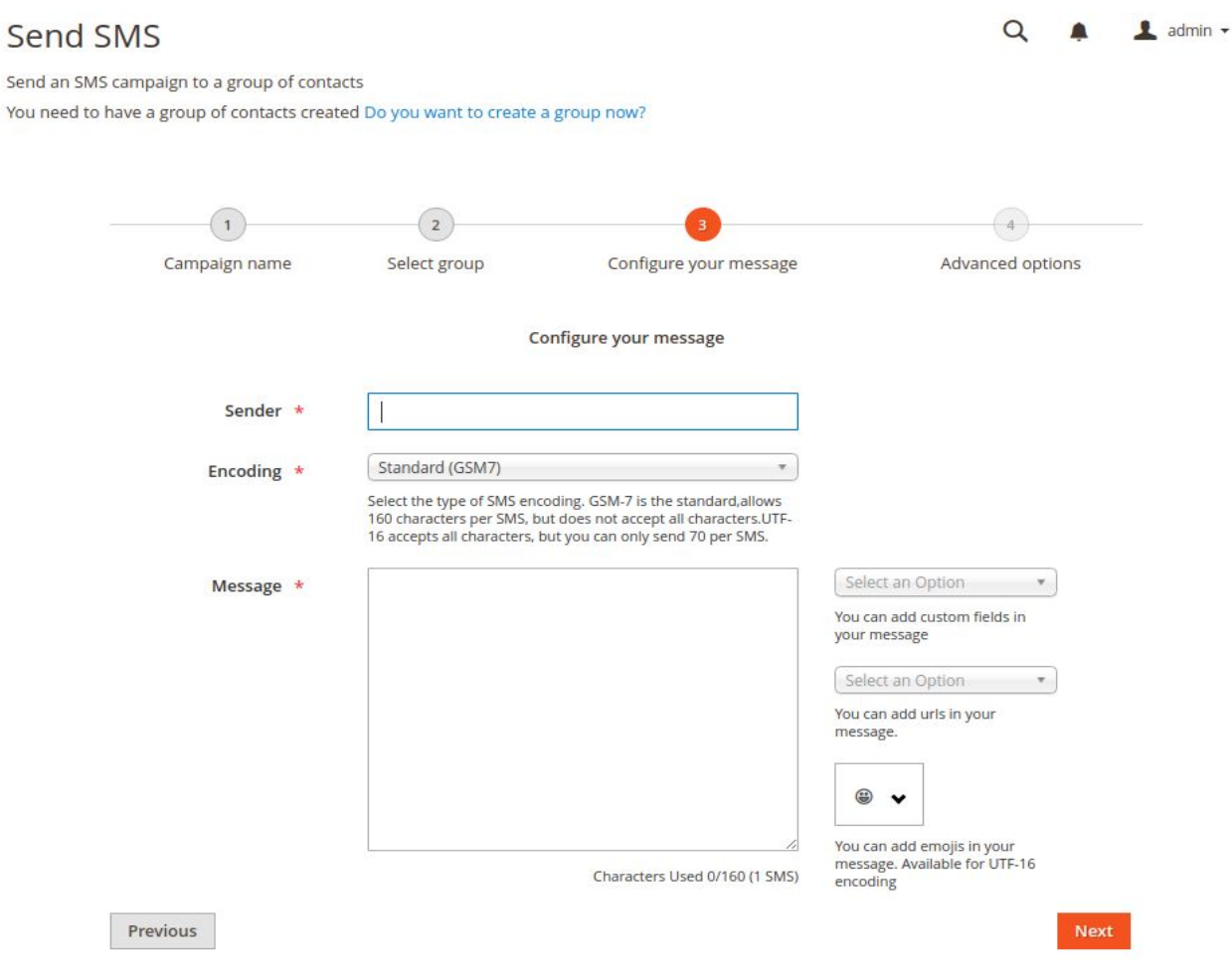

Ilustración - Enviar SMS: Configuración del mensaje

#### A continuación se explica cada uno de los campos:

| Campo        | Descripción                                                                                                    | Obligatorio |
|--------------|----------------------------------------------------------------------------------------------------|-------------|
| Remitente    | Texto del Remitente, se compondrá de 15 números o 11                                                                                                    | Sí          |
|              | caracteres alfanuméricos.                                                                                                    |             |
| Codificación | Los posibles valores son <b>gsm</b> y <b>utf-16</b> . El valor "gsm"<br>para envíos normales con codificación GSM7 y 160<br>caracteres por mensaje y el valor "utf-16 para<br>codificación UCS2 (UTF16) y 70 caracteres por<br>mensaje.                 | Sí          |
| Mensaje      | Texto del mensaje. En este campo puedes añadir<br>Variables Personalizadas, urls creadas anteriormente,<br>para más información ver menú Gestión de URLs, por<br>último puedes añadir emojis, estos últimos disponibles<br>para la codificación UTF-16. | Sí          |

Tabla - Campos configuración del mensaje

#### Paso 4: Opciones avanzadas

En el paso 4 se selecciona la fecha de programación del envío (opcional), se selecciona la fecha de expiración del envío (opcional) o se indica si el SMS será certificado (opcional).

| Send SN                           | /IS                                                        |                                                   |                                                                                                 | Q 🖡 .            | 💄 admin 🔻 |
|-----------------------------------|------------------------------------------------------------|---------------------------------------------------|-------------------------------------------------------------------------------------------------|------------------|-----------|
| Send an SMS ca<br>You need to hav | mpaign to a group of conta<br>ve a group of contacts creat | acts<br>ted Do you want to create a               | group now?                                                                                      |                  |           |
|                                   |                                                            |                                                   |                                                                                                 |                  |           |
|                                   | 1                                                          | 2                                                 | 3                                                                                               | 4                |           |
|                                   | Campaign name                                              | Select group                                      | Configure your message                                                                          | Advanced options |           |
|                                   |                                                            |                                                   | Advanced options                                                                                |                  |           |
|                                   | Scheduled                                                  | Select the data and tim<br>field empty if you wan | ne when you want to send the messages. Leave the to send the message now.                       | nis              |           |
|                                   | Expiration                                                 | Select the date from w<br>under any circumstand   | hich you do not want your message to be deliven<br>:es.                                         | ed               |           |
|                                   | Certified SMS                                              | The Certified SMS is a generates a digitally si   | text message sent to a mobile phone and, in turn<br>gned certificate that is valid as evidence. |                  |           |
|                                   | Previous                                                   |                                                   |                                                                                                 | Send             |           |

Ilustración - Enviar SMS: Opciones avanzadas

A continuación se explica cada uno de los campos:

| Campo               | Descripción                                                | Obligatorio |
|---------------------|------------------------------------------------------------|-------------|
| Fecha de            | Fecha en la que se realizará el envío. Se debe             | No          |
| programación        | especificar una zona horaria.                              |             |
| Fecha de expiración | Fecha en la que caducará el envío. Se debe especificar     | No          |
|                     | una zona horaria. Cualquier SMS que intente llegar más     |             |
|                     | tarde de esa fecha será rechazado.                         |             |
| SMS certificado     | Indica si el SMS es certificado o no. Certificar un SMS    | No          |
|                     | tiene coste adicional. Si el SMS es certificado es posible |             |
|                     | descargar los certificados en la sección Mis certificados. |             |

Tabla - Campos opciones avanzadas

#### Resumen

Al final de todo se puede ver un resumen de los datos del envío. Si todo es correcto al pulsar el botón **Confirmar** se realizará el envío. Si algún dato no es correcto al pulsar **Cancelar** puede cambiarse de cualquiera de los pasos.

| Recipients   | Spain: 3 Phones<br>TOTAL: 3 |   |
|--------------|-----------------------------|---|
| Campaign     | MAGENTO_TEST123456          | ¥ |
| Group        | MY_GROUP                    | * |
| Sender       | MAGENTO                     |   |
| Encoding     | Standard (GSM7)             | Ŧ |
| Message      | HI, {FIRSTNAME}             |   |
| Schedule     |                             |   |
| Expiration   | Never                       |   |
| ertified SMS | No                          |   |

Ilustración - Enviar SMS: Vista previa

Al confirmar se enviará el mensaje y se mostrará en el listado de la campaña, donde podrá comprobarse su estado e ir a sus estadísticas.

X

## OTRAS CAMPAÑAS

Además de campañas de SMS desde dentro de Magento, es posible realizar otro tipo de campañas desde la plataforma 360NRS:

- Campañas básicas
  - Campañas de SMS
  - Campañas de Mailing
  - Campañas de Landing page (SMS con un link que se abre como una landing)
  - Campañas de Text2Speech (llamada de teléfono que reproduce un mensaje de voz)
  - Campañas de Push App (notificación que aparece en una App)
  - Campañas de Push Web (notificación que aparece en una Web)
- Campañas de mailing Test A/B
- Campañas automáticas
- Campañas trigger

Para poder crear este tipo de campañas es necesario haber sincronizado los contactos primero.

**Campaña básica:** Envío normal de SMS, email, Landing page, Text2speech, Push App o Push Web a un grupo de contactos.

**Campañas de mailing Test A / B:** Envía un mail u otro dependiendo de unos parámetros para luego comparar los resultados de las estadísticas y ver qué versión ha funcionado mejor.

**Campañas automáticas:** Realiza un envío automáticamente cuando ocurre una acción, por ejemplo, cuando es el cumpleaños de un cliente.

**Campañas de trigger:** Realiza un envío del resultado envía otro envío. Por ejemplo, realiza un envío de Text2Speech, si no descuelga el teléfono le envía un email, si no abre el email en 2 horas se le envía un SMS.

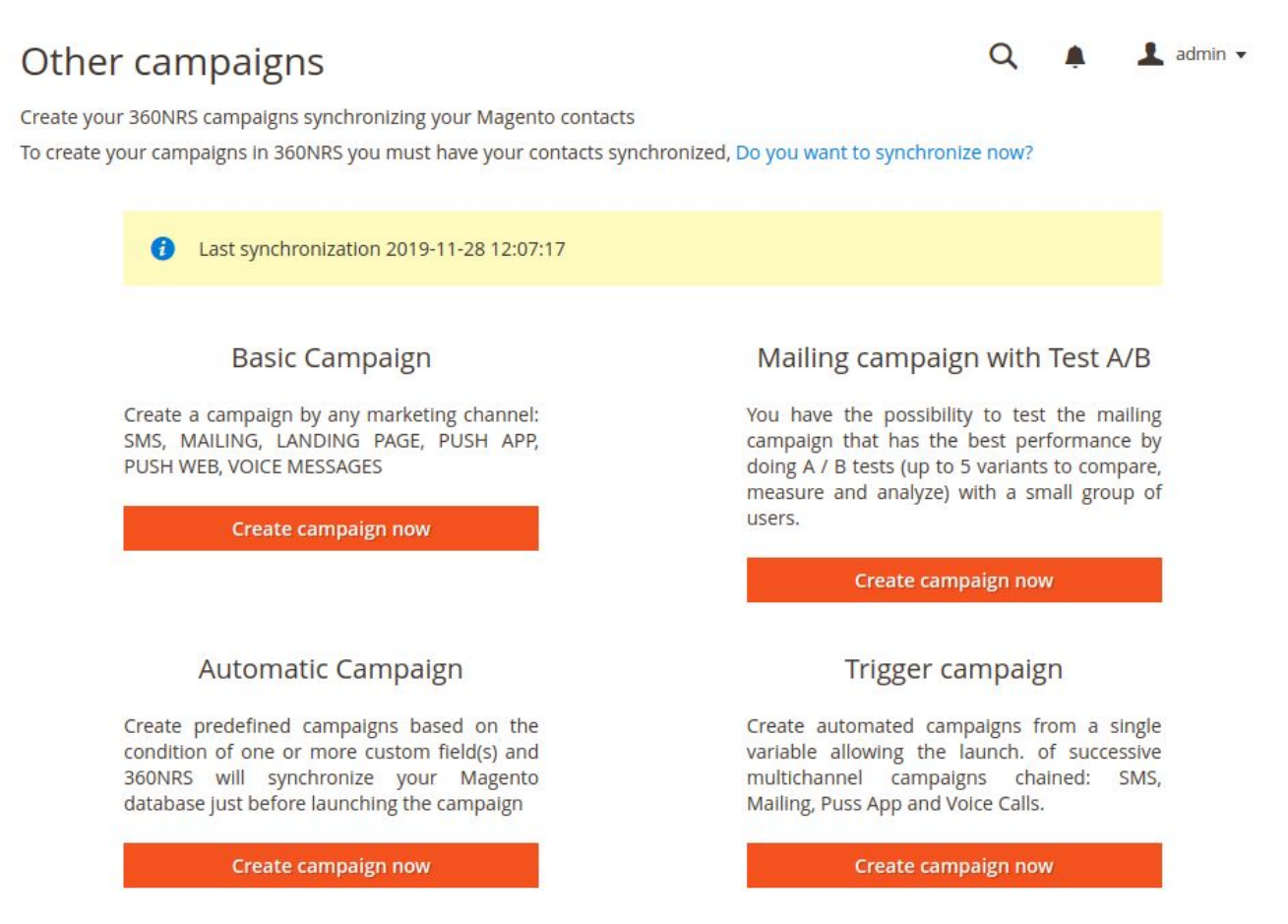

Ilustración - Otras campañas

Al hacer clic en el botón **Crear campaña ahora** de cualquier tipo de campaña se redirigirá a la plataforma de 360NRS directamente logueado para realizar ese tipo de campaña desde la plataforma de 360NRS.

## MIS CAMPAÑAS

Listado de campañas de SMS realizadas. Es posible ver las estadísticas completas pulsando el botón **Estadísticas**.

| My c       | ampaigns<br><sub>paigns</sub> |         |        |                                   | Q                                 |          | 1  | admin 👻   |
|------------|-------------------------------|---------|--------|-----------------------------------|-----------------------------------|----------|----|-----------|
| <b>v</b> 1 | he message has been sent      |         |        |                                   |                                   |          |    |           |
| ID 🔺       | Campaign                      | ; Туре‡ | Chanel | Send date 🔶                       | Last update 🔶                     | Status   | \$ | Actions 🜲 |
| 74140      | MAGENTO_TEST123456            | Basic   | SMS    | 2019-12-12   16:45:55 (GMT+00:00) | 2019-12-12   16:45:56 (GMT+00:00) | Finished |    | Stats 🗠   |
| ID         | Campaign                      | Туре    | Chanel | Send date                         | Last update                       | Status   |    | Actions   |
| Showing    | 1 to 10 of 13 entries         |         |        |                                   | Previo                            | us 1     | 2  | Next      |

Ilustración - Mis campañas

## ESTADÍSTICAS

Desde la extensión de 360NRS es posible visualizar las estadísticas completas de cada una de las campañas.

Pueden visualizarse estadísticas por canal y estadísticas por campaña.

Estadísticas por canal: estadísticas de todas las campañas SMS entre dos fechas concretas.

En estas estadísticas se muestra:

- Gráficas de todas las campañas entre esas fechas indicando enviados, entregados, no entregados, pendientes, bajas y coste.
- Listado de todos los envíos indicando enviados, entregados, no entregados, pendientes, bajas y coste.
- Gráficas de ratio de entrega y ratio de bajas.

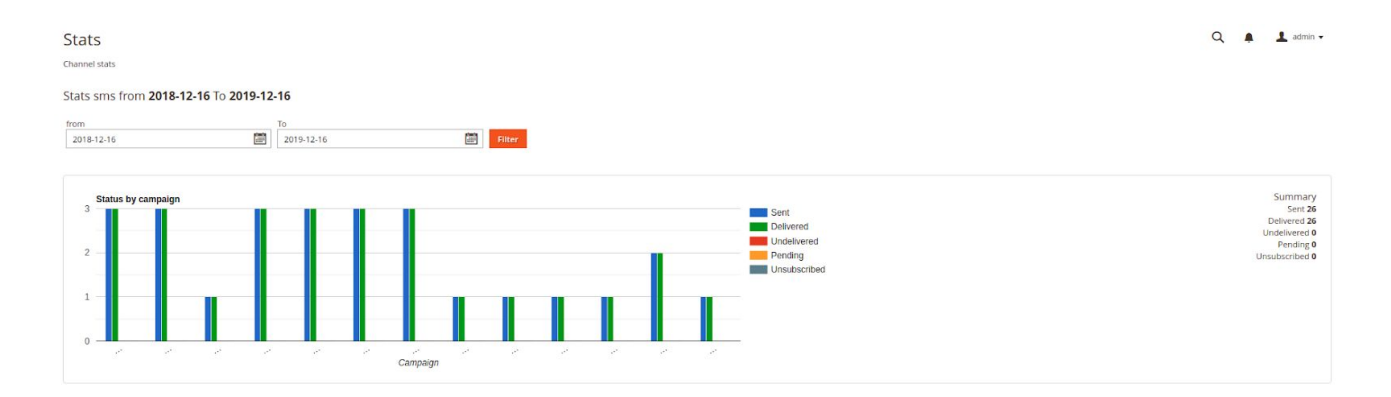

| Ca       | impaign | Туре  | Send Id | Date                | Sent | Received | Undelivered | Pending | Unsubscribed | Cost     |  |
|----------|---------|-------|---------|---------------------|------|----------|-------------|---------|--------------|----------|--|
| MAGENTO, |         | oasic | 75176   | 2019-12-12 16:45:55 | 3    | 3        | 0           | 0       | 0            | 0.09 EUR |  |
| MAGENTO_ | t       | basic | 75139   | 2019-12-12 15:07:54 | 3    | 3        | 0           | 0       | 0            | 0.09 EUR |  |
| MAGENTO  | t       | asic  | 75059   | 2019-12-12 09:36:01 | 1    | 1        | 0           | 0       | 0            | 0.03 EUR |  |
| MAGENTO_ | t       | Nasic | 74720   | 2019-12-10 09:01:42 | 3    | 3        | 0           | 0       | 0            | 0.09 EUR |  |
| MAGENTO  | t       | asic  | 74052   | 2019-12-03 12:27:11 | 3    | 3        | 0           | 0       | 0            | 0.09 EUR |  |
| MAGENTO  | t       | asic  | 73860   | 2019-12-02 09:31:36 | 3    | 3        | 0           | 0       | 0            | 0.09 EUR |  |
| MAGENTO_ | t       | asic  | 73652   | 2019-11-29 12:24:19 | 3    | 3        | 0           | 0       | 0            | 0.09 EUR |  |
| MAGENTO  | t       | asic  | 73647   | 2019-11-29 12:19:38 | 1    | 1        | 0           | 0       | 0            | 0.03 EUR |  |
| MAGENTO, | t       | asic  | 73643   | 2019-11-29 12:01:21 | 1    | 1        | 0           | 0       | 0            | 0.03 EUR |  |
| MAGENTO_ | t       | asic  | 73638   | 2019-11-29 11:48:42 | 1    | 1        | 0           | 0       | 0            | 0.03 EUR |  |
| Ca       | impaign | Туре  | Send Id | Date                | Sent | Received | Undelivered | Pending | Unsubscribed | Cost     |  |

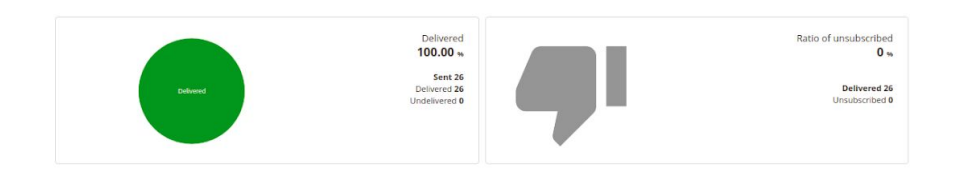

Ilustración - Estadísticas por canal

Estadísticas por campaña: muestra la información de una campaña en concreto.

En estas estadísticas se muestra:

- Coste de la campaña
- Gráficas de la campaña indicando enviados, entregados, no entregados, pendientes, bajas y coste.
- Listado de los envíos de esa campaña indicando enviados, entregados, no entregados, pendientes, bajas y coste.
- Gráficas de ratio de entrega y ratio de bajas.

| Stats<br>ampaign stats                 |          |                       |                       |   |             |                    |                          |              | Q           | A l admin                                   |
|----------------------------------------|----------|-----------------------|-----------------------|---|-------------|--------------------|--------------------------|--------------|-------------|---------------------------------------------|
| MS campaign statistics MAGENTO         | Opened   |                       |                       |   |             |                    |                          |              |             |                                             |
| Campaign Type: Basic                   |          |                       |                       |   |             |                    | Shipme                   | ents         | Cost        |                                             |
| Release date: 2019-12-12 16:45         |          |                       |                       |   |             | S                  | ms sent 3 Sms (3         | Parts)       | 0.09 EUR    |                                             |
| Finish date:                           |          |                       |                       |   |             | iotal cost of call | ibaRu                    |              | 0.05000 EOK |                                             |
|                                        |          |                       |                       |   |             |                    |                          |              |             |                                             |
|                                        |          |                       |                       |   |             |                    |                          |              |             |                                             |
| Status by campaign                     |          |                       |                       |   |             |                    | Sent                     |              |             | Summary<br>Sent 3                           |
|                                        |          |                       |                       |   |             |                    | Delivered<br>Undelivered |              |             | Undelivered 3<br>Undelivered 0<br>Pending 0 |
| 2                                      |          |                       |                       |   |             |                    | Pending<br>Unsubscribed  |              |             | Unsubscribed 0                              |
| 1                                      |          |                       |                       |   |             |                    |                          |              |             |                                             |
| 0                                      |          |                       |                       |   |             |                    |                          |              |             |                                             |
|                                        |          | MAGENTO               | _TEST123456<br>mpaign |   |             |                    |                          |              |             |                                             |
|                                        |          |                       |                       |   |             |                    |                          |              |             |                                             |
| Send Id                                | Date     | 0 Sent                | Received              | ¢ | Undelivered | •                  | Pending 0                | Unsubscribed | ¢           | Cost                                        |
| 75176 12-12-2019 1                     | 16:45:55 | 3                     | 3                     | 0 |             | 0                  | 0                        |              | 0.09 EUR    |                                             |
| Send Id<br>Showing 1 to 1 of 1 entries | Date     | Sent                  | Received              |   | Undelivered |                    | Pending                  | Unsubscribed | Previou     | Cost<br>JS 1 Next                           |
|                                        |          |                       |                       |   |             |                    |                          |              |             |                                             |
|                                        |          |                       |                       |   |             |                    |                          |              |             |                                             |
|                                        |          | 100.00 %              |                       |   | Ratio       | 0.00 %             |                          |              |             |                                             |
| Delivered                              |          | Sent 3<br>Delivered 3 |                       |   |             | Delivered 3        |                          |              |             |                                             |
|                                        |          | Undelivered 0         |                       |   |             | Undelivered 0      |                          |              |             |                                             |
|                                        |          |                       |                       |   |             |                    |                          |              |             |                                             |

Ilustración - Estadísticas por campaña

## **EVENTOS**

Los eventos son envíos de SMS cuando ocurren transacciones en la tienda.

Para configurar cada uno de ellos, vamos al menú lateral izquierdo y damos clic en "Eventos de administrador" o "Eventos de clientes":

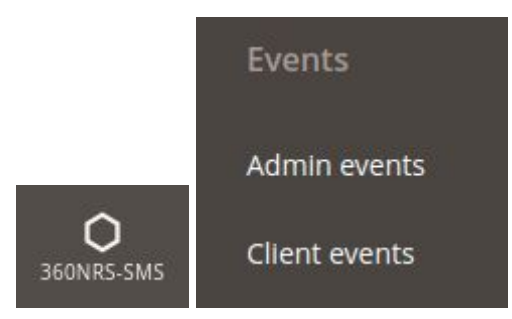

Ilustración - Menú eventos

En la extensión 360NRS-SMS se pueden configurar 2 tipos de eventos (Cliente y Administrador).

### **EVENTOS ADMINISTRADOR**

Estos eventos son los envíos de SMS que se enviarán al administrador de la tienda cuando ocurra una transacción.

Para crear eventos de administrador, debes tener un teléfono configurado (Ver Configuración), de lo contrario no te dejará crear ningún evento.

# Admin events Q A admin The Admin events in a simple way. Create and manage your own events in a simple way. With the event manager you can send SMS to your clients or to you as an administrator when an action is performed in your Magento store.

Ilustración - Eventos Administrador - teléfono no configurado

Si el teléfono del administrador está añadido en la documentación te permitirá gestionar los eventos.

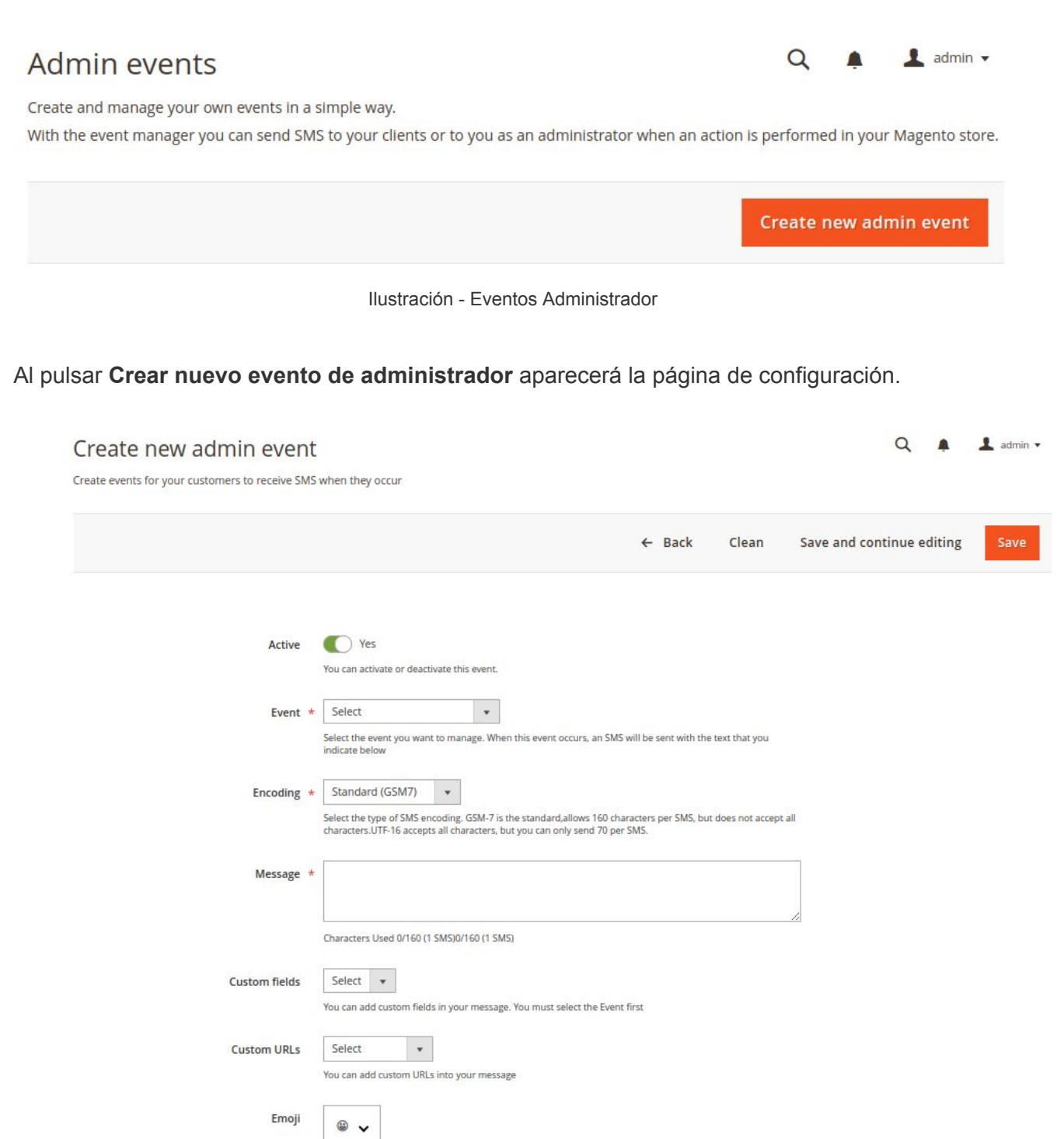

Ilustración - Crear Evento Administrador

You can add emojis in your message. Available for UTF-16 encoding

A continuación se explica cada uno de los campos:

| Campo                               | Descripción                                                                                                    | Requerido |
|-------------------------------------|----------------------------------------------------------------------------------------------------|-----------|
| Activo                              | Estado del evento                                                                                                    | Sí        |
| Evento                              | <ul> <li>Tipo de Evento, existen 8 eventos configurables para el Administrador, los cuales son:</li> <li>Pedido completado: Evento que envía SMS al administrador cuando un cliente realiza la compra de un artículo en la tienda.</li> <li>Pedido cancelado: Evento que envía SMS al administrador cuando un cliente. cancela la orden de compra.</li> <li>Pedido enviado: Evento que envía SMS al administrador cuando se realiza el envío de los artículos al cliente.</li> <li>Pago Aceptado: Evento que envía SMS al administrador cuando un cliente realiza el envío de los artículos al cliente.</li> <li>Carrito de Compra abandonado: Evento que envía SMS al administrador cuando un cliente realiza el Pago de su compra.</li> <li>Carrito de Compra abandonado: Evento que envía se hace después del tiempo asignado, en caso de no establecer un valor, por defecto se toma el tiempo de 6 horas.</li> </ul> | Sí        |
| Codificación                        | Los posibles valores son <b>gsm</b> y <b>utf-16</b> . El valor "gsm" para<br>envíos normales con codificación GSM7 y 160 caracteres por<br>mensaje y el valor "utf-16 para codificación UCS2 (UTF16) y<br>70 caracteres por mensaje.                                                                                                    | Sí        |
| Mensaje                             | Texto del mensaje. En este campo puedes añadir Variables<br>Personalizadas de acuerdo al evento que vas a configurar,<br>estas variables son reemplazadas por los valores<br>correspondientes, para más información ver Tabla de<br>Campos Personalizados.<br>También puedes añadir urls creadas anteriormente, para más<br>información ver menú Gestión de URLs, por último puedes<br>añadir emojis, estos últimos disponibles para la codificación<br>UTF-16                                                                                                    | Sí        |
| Carrito<br>abandonado<br>(en horas) | Tiempo para considerar que el carrito está abandonado.<br>En caso de no establecer un valor, por defecto se toma el<br>tiempo de 6 horas.<br>Este campo sólo aplica para el evento Carrito de Compra<br>Abandonado.                                                                                                    | No        |

Tabla - Campos evento administrador

Al mensaje se pueden añadir campos personalizados, urls personalizadas y emojis.

Después de guardar nos aparecerá la lista de eventos configurados, los cuales se pueden actualizar y eliminar.

| • | Name             | Description      | Status | Action   |
|---|------------------|------------------|--------|----------|
|   | Order completed  | Order completed  | Active | Select 🔻 |
|   | Payment Accepted | Payment Accepted | Active | Select 🔻 |

Ilustración - Lista eventos administrador

## **EVENTOS CLIENTE**

Estos eventos son aquellos que se envían al cliente cuando éste realiza una transacción en la tienda.

## Client events

| Q 🔺 👗 | admin | • |
|-------|-------|---|
|-------|-------|---|

Create and manage your own events in a simple way.

With the event manager you can send SMS to your clients or to you as an administrator when an action is performed in your Magento store.

Create new client event

| Name      | Description | Status | Action   |
|-----------|-------------|--------|----------|
| New Order | New Order   | Active | Select 🔻 |

Ilustración - Eventos Cliente

Al pulsar Crear nuevo evento de cliente aparecerá la página de configuración.

#### Create new client event

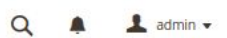

Create events for your customers to receive SMS when they occur

|               | ← Back Clean Save and continue editing Save                                                                                                    |
|---------------|----------------------------------------------------------------------------------------------------|
| Active        | Yes<br>You can activate or deactivate this event.                                                                                                    |
| Event         | Select     Select     select the event you want to manage. When this event occurs, an SMS will be sent with the text that you indicate below                                                                  |
| Encoding      | Standard (GSM7)     Select the type of SMS encoding. GSM-7 is the standard,allows 160 characters per SMS, but does not accept all characters.UTF-16 accepts all characters, but you can only send 70 per SMS. |
| Message       | *                                                                                                    |
| Custom fields | Characters Used 0/160 (1 SMS)           Select <ul> <li>You can add custom fields in your message. You must select the Event first</li> </ul>                                                                 |
| Custom URLs   | Select  Vou can add custom URLs into your message                                                                                                    |
| Emoji         | <ul> <li>You can add emojis in your message. Available for UTF-16 encoding</li> </ul>                                                                                                    |

Ilustración - Crear evento Cliente

A continuación se explica cada uno de los campos:

| Campo  | Descripción                                                                                                    | Requerido |
|--------|----------------------------------------------------------------------------------------------------|-----------|
| Activo | Estado del evento                                                                                                    | Sí        |
| Evento | <ul> <li>Tipo de Evento, existen 9 eventos configurables para el cliente, los cuales son:</li> <li>Pedido completado: Evento que envía SMS al cliente cuando realiza la compra de un artículo en la tienda.</li> <li>Pedido cancelado: Evento que envía SMS al cliente cuando cancela una orden de compra.</li> <li>Pedido enviado: Evento que envía SMS al cliente cuando se hace el envío de los artículos de compra.</li> <li>Pago Aceptado: Evento que envía SMS al cliente cuando realiza el Pago de su compra.</li> <li>Carrito de Compra abandonado: Evento que envía un SMS al cliente cuando deja pendiente la finalización de la compra, dicho envío se hace después del tiempo asignado en la</li> </ul> | Sí        |

|                                     | <ul> <li>configuración de la extensión, en caso de no establecer un valor, por defecto se toma el tiempo de 6 horas.</li> <li>Felicitación de Cumpleaños: Evento que envía un SMS cuando un cliente está de cumpleaños.</li> </ul>                                                                                                    |    |
|-------------------------------------|----------------------------------------------------------------------------------------------------|----|
| Codificación                        | Los posibles valores son <b>gsm</b> y <b>utf-16</b> . El valor "gsm"<br>para envíos normales con codificación GSM7 y 160<br>caracteres por mensaje y el valor "utf-16 para<br>codificación UCS2 (UTF16) y 70 caracteres por<br>mensaje.                                                                                                    | Sí |
| Mensaje                             | Texto del mensaje. En este campo puedes añadir<br>Variables Personalizadas de acuerdo al evento que vas<br>a configurar, estas variables son reemplazadas por los<br>valores correspondientes, para más información ver<br>Tabla de Campos Personalizados.<br>También puedes añadir urls creadas anteriormente,<br>para más información ver menú Gestión de URLs, por<br>último puedes añadir emojis, estos últimos disponibles<br>para la codificación UTF-16 | Sí |
| Carrito<br>abandonado<br>(en horas) | Tiempo para considerar que el carrito está abandonado.<br>En caso de no establecer un valor, por defecto se toma<br>el tiempo de 6 horas.<br>Este campo sólo aplica para el evento Carrito de<br>Compra Abandonado                                                                                                    | Sí |

Tabla - Campos evento cliente

Al mensaje se pueden añadir campos personalizados, urls personalizadas y emojis.

Después de guardar nos aparecerá la lista de eventos configurados, los cuales se pueden actualizar y eliminar.

| Name                    | Description             | Status | Action   |
|-------------------------|-------------------------|--------|----------|
| Order Complete          | Order Complete          | Active | Select 🔻 |
| Birthday congratulation | Birthday congratulation | Active | Select 🔻 |

Ilustración - Lista eventos cliente

## OTROS

Para gestionar las URLs, certificados y precios de SMS hay que acceder al menú Otros.

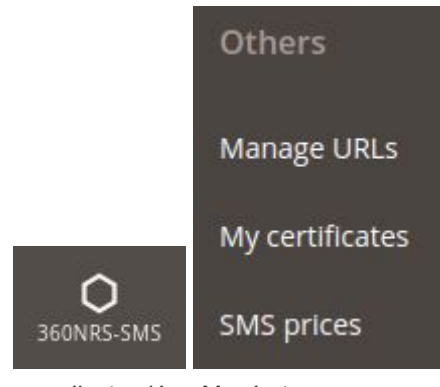

Ilustración - Menú otros

### **GESTIONAR URLs**

Desde esta sección se pueden gestionar URLs personalizadas que se acortarán para poder ser añadidas al SMS.

| Man<br>My URLs              | age URI | Ls                     |               |                     |                          |                       |                       | Q 🏚 💄 admin 🗸   |
|-----------------------------|---------|------------------------|---------------|---------------------|--------------------------|-----------------------|-----------------------|-----------------|
|                             |         |                        |               |                     |                          |                       |                       | Create new URL  |
| ID                          | Name    | URL                    | Preview title | preview description | URL of the preview image | Date                  | Last modification     | Actions         |
| 237                         | My URL  | http://www.YourURL.com | My title      | My Description      |                          | 2019-09-25   10:43:46 | 2019-09-25   10:43:46 | 🖋 Edit 💼 Delete |
| ID                          | Name    | URL                    | Preview title | preview description | URL of the preview image | Date                  | Last modification     | Actions         |
| Showing 1 to 1 of 1 entries |         |                        |               |                     |                          | Previous 1 Next       |                       |                 |

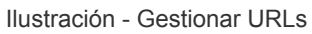

Al pulsar el botón **Crear nueva URL** aparecerá el siguiente formulario:

| Name *                     |                                             |
|----------------------------|---------------------------------------------|
| Link URL *                 |                                             |
|                            | The URL must start with http:// or https:// |
| Title of the preview       |                                             |
|                            |                                             |
| Description of the preview |                                             |
| URL of the preview image   |                                             |
|                            | The URL must start with http:// or https:// |
|                            | Save                                        |

Ilustración - Crear nueva URL

A continuación se explica cada uno de los campos:

| Campo       | po Descripción                                         |    |  |  |  |  |
|-------------|--------------------------------------------------------|----|--|--|--|--|
| Nombre      | Nombre de la URL para identificarla                    | Sí |  |  |  |  |
| URL         | URL completa                                           | Sí |  |  |  |  |
| Título de   | Para dispositivos android nativos es posible añadir un | No |  |  |  |  |
| preview     |                                                        |    |  |  |  |  |
| Descripción | Para dispositivos android nativos es posible añadir un | No |  |  |  |  |
| de preview  | descripción para que aparezca como descripción de      |    |  |  |  |  |
|             | preview                                                |    |  |  |  |  |
| URL imagen  | Para dispositivos android nativos es posible añadir un | No |  |  |  |  |
| de preview  |                                                        |    |  |  |  |  |
|             | <b>T</b> 11 0 11D1                                     |    |  |  |  |  |

Tabla - Campos URLs

## MIS CERTIFICADOS

Cuando en una campaña de SMS se marque la casilla "SMS certificado" se creará un certificado en PDF cada vez que ese SMS llegue a un contacto.

En esta sección aparece un listado de los certificados y pueden descargarse en PDF.

| My certificates                   |       |           |         |                                   |           | Q 🌲 💄 admin 🗸        |
|-----------------------------------|-------|-----------|---------|-----------------------------------|-----------|----------------------|
| Date                              | Phone | Sender    | Country | Certified date                    | Status    | Download Certificate |
| 2019-11-07   07:53:25 (GMT+00:00) | 34    | testCert  | Spain   | 2019-11-07   07:53:32 (GMT+00:00) | Delivered | Download PDF 🔕       |
| 2019-10-07   09:42:16 (GMT+00:00) | 34    | Remitente | Spain   | 2019-10-08   10:05:31 (GMT+00:00) | Delivered | Download PDF         |
| 2019-10-07   09:42:16 (GMT+00:00) | 34    | Remitente | Spain   | 2019-10-07   09:42:20 (GMT+00:00) | Delivered | Download PDF 💩       |
|                                   |       |           |         |                                   |           |                      |

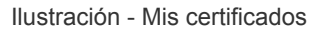

## PRECIOS SMS

En esta sección puede verse el listado de precios de SMS por país.

| SMS prices<br>sMS prices by country | Q 🏚 上 admin 🗸  |
|-------------------------------------|----------------|
| Country                             | Price from     |
| Andorra                             | 0.06 €/sms *   |
| United Arab Emirates                | 0.0137 €/sms * |
| Afghanistan                         | 0.075 €/sms *  |
| 😨 Antigua and Barbuda               | 0.061 €/sms *  |
| III Albania                         | 0.041 C/sms *  |

Ilustración - Precios SMS

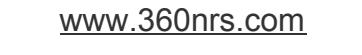